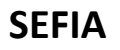

MINISTÈRE DE L'ÉDUCATION NATIONALE, DE L'ENSEIGNEMENT SUPÉRIEUR ET DE LA RECHERCHE

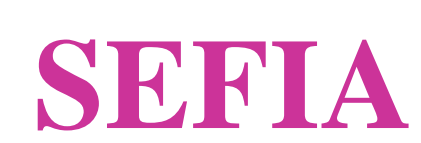

# Service d'Echange de Fichiers Inter Académique

Guide de l'utilisateur

Version 2 – Avril 2015

# Table des matières

| Généi   | ralités                                         | 3  |
|---------|-------------------------------------------------|----|
| 1.1     | Définition                                      | 3  |
| 1.2     | Fonctionnement                                  | 3  |
| 1.3     | Profils                                         | 4  |
| Utilisa | ation                                           | 4  |
| 1.4     | Identification                                  | 4  |
| 1.5     | Page d'accueil                                  | 5  |
| 1.6     | Fonctionnalités                                 | 6  |
| 1.6.2   | 1 Dépôt de fichier                              | 6  |
| 1.6.2   | 2 Le suivi des fichiers déposés                 | 8  |
| 1.6.3   | 3 Télécharger des fichiers qui me sont destinés | 9  |
| 1.6.4   | 4 Gestion des producteurs                       | 10 |
| 1.6.5   | 5 Gestion des destinataires                     | 12 |
| 1.6.6   | 6 Gestion des listes de diffusion               | 13 |

# 1.1 Définition

L'application SEFIA (Service d'Échange de Fichiers Inter-Académique) propose aux services académiques et ministériels un service de transfert de fichiers avec des degrés de sécurité en rapport avec la nature des données manipulées.

L'application SEFIA se décline en deux versions :

- SEFIA Rouge (<u>https://sefia.in.orion.education.fr</u>), destinée aux personnes souhaitant communiquer avec des destinataires internes appartenant au réseau Racine, inaccessible depuis Internet.
- SEFIA Bleu (<u>https://sefia-ext.in.orion.education.fr</u>), destinée aux personnes souhaitant transférer des fichiers à des destinataires externes, n'appartenant pas au réseau Racine. Les fichiers seront déposés dans une zone accessible par Internet.

# 1.2 Fonctionnement

SEFIA est basée sur le principe « producteur – destinataires ».

Un producteur dépose un fichier et définit la liste des destinataires qui pourront le télécharger avec des niveaux de sécurité plus ou moins élevés. L'ensemble des opérations, qui par nature s'adressent à des non-informaticiens, est basé sur le W3 (http) avec des producteurs qui accèdent à l'application au travers du réseau académique ou ministériel et des destinataires externes au domaine « académique » (cas des sociétés de publication pour les résultats des examens).

A chaque dépôt et quelque-soit le niveau de sécurité choisi, un lien est transmis par mél aux destinataires leur permettant de télécharger le fichier déposé.

Le mode de fonctionnement et le niveau de sécurité qui en découle sont choisis par le producteur au moment du dépôt de fichier :

- N1 Niveau de sécurité de base : le lien transmis par mél contient l'identifiant du destinataire, ce qui permet de le reconnaitre.
- N2 Niveau de sécurité renforcé : le lien transmis par mél ne contient pas l'identifiant du destinataire qui doit s'authentifier, par son compte de messagerie académique ou SEFIA, pour débuter le téléchargement.

Dans les deux modes de fonctionnement, les opérations liées aux téléchargements sont tracées et journalisées.

Les fichiers sont "protégés" par un mécanisme qui interdit le parcours des répertoires.

De plus, une **date et heure de péremption déterminées** par le producteur avec des valeurs maximales fixées par SEFIA, permettent de limiter la durée de disponibilité du fichier. Les fichiers dont la date de péremption est dépassée ne sont plus accessibles et sont **supprimés automatiquement**.

# 1.3 Profils

Vous êtes destinataire de documents, vous pouvez:

• télécharger des fichiers qu'un producteur vous a envoyés.

Vous êtes producteur de documents, vous pouvez:

- déposer des fichiers,
- visualiser les fichiers que vous avez transférés (historique),
- télécharger des fichiers qu'un autre producteur vous a envoyés.

Vous êtes administrateur local, vous pouvez:

- définir les producteurs locaux de votre académie ou service,
- créer les destinataires locaux et extérieurs (non connus dans l'annuaire LDAP académique),
- déposer des fichiers,
- visualiser tous les échanges réalisés dans votre académie ou service (historique),
- télécharger des fichiers qu'un producteur vous a envoyés.

# **Utilisation**

#### 1.4 Identification

L'identification se fait dans la fenêtre suivante (vue SEFIA Bleu):

| MINISTÈRE<br>DE L'EDUCATION NATIONALE.<br>DE L'EDUCATION NATIONALE. | niers Inter-Anadémique SeFiA                    |
|----------------------------------------------------------------------------------------------------|-------------------------------------------------|
| Service réservé aux personnes habilités pa<br><u>Demande d'insc</u>                                                                                                    | r l'administrateur de l'application.<br>ription |
| Académie ou service :                                                                                                    |                                                 |
| Identifiant :                                                                                                    |                                                 |
| Mot de passe :                                                                                                    |                                                 |
| Valider<br><u>Vous avez un compte SEFIA et vous av</u><br>cliquez ici                                                                                                    | ez oublié votre mot de passe.<br>               |

Vous devez sélectionner votre académie ou service dans la liste déroulante et saisir votre identifiant et mot de passe qui sont ceux de votre messagerie académique (annuaire LDAP) ou ceux qui vous auront été communiqués par mél.

<u>Si vous n'appartenez pas à un annuaire académique</u>, le lien « **Vous avez un compte SEFIA et vous avez oublié votre mot de passe, cliquez ici...** » vous permet de réinitialiser votre mot de passe en cas de perte de celui-ci. Il suffit pour cela de saisir dans le formulaire proposé, l'adresse mail avec laquelle vous avez été créé par votre administrateur dans SEFIA. Votre identifiant vous sera également rappelé par mél.

| REINITIALISATION DE VOTRE MOT DE PASSE                                                                   |  |
|----------------------------------------------------------------------------------------------------|--|
| Ce formulaire vous permet de réinitialiser votre mot de passe en cas de perte.                           |  |
| (Seuls les comptes n'appartenant pas à un annuaire académique sont concernés par cette demande.)         |  |
| Après validation, un nouveau mot de passe vous sera communiqué par mail à l'adresse indiquée.            |  |
| L'identifiant utilisé pour votre connexion reste inchangé et vous sera également rappelé par mail.       |  |
| Saisissez l'adresse mail que vous avez communiqué lors de votre création dans SEFIA :<br>Valider Annuter |  |

# 1.5 Page d'accueil

Selon le profil du compte utilisé, les droits d'accès et les éléments du menu affichés sont différents.

#### Destinataire :

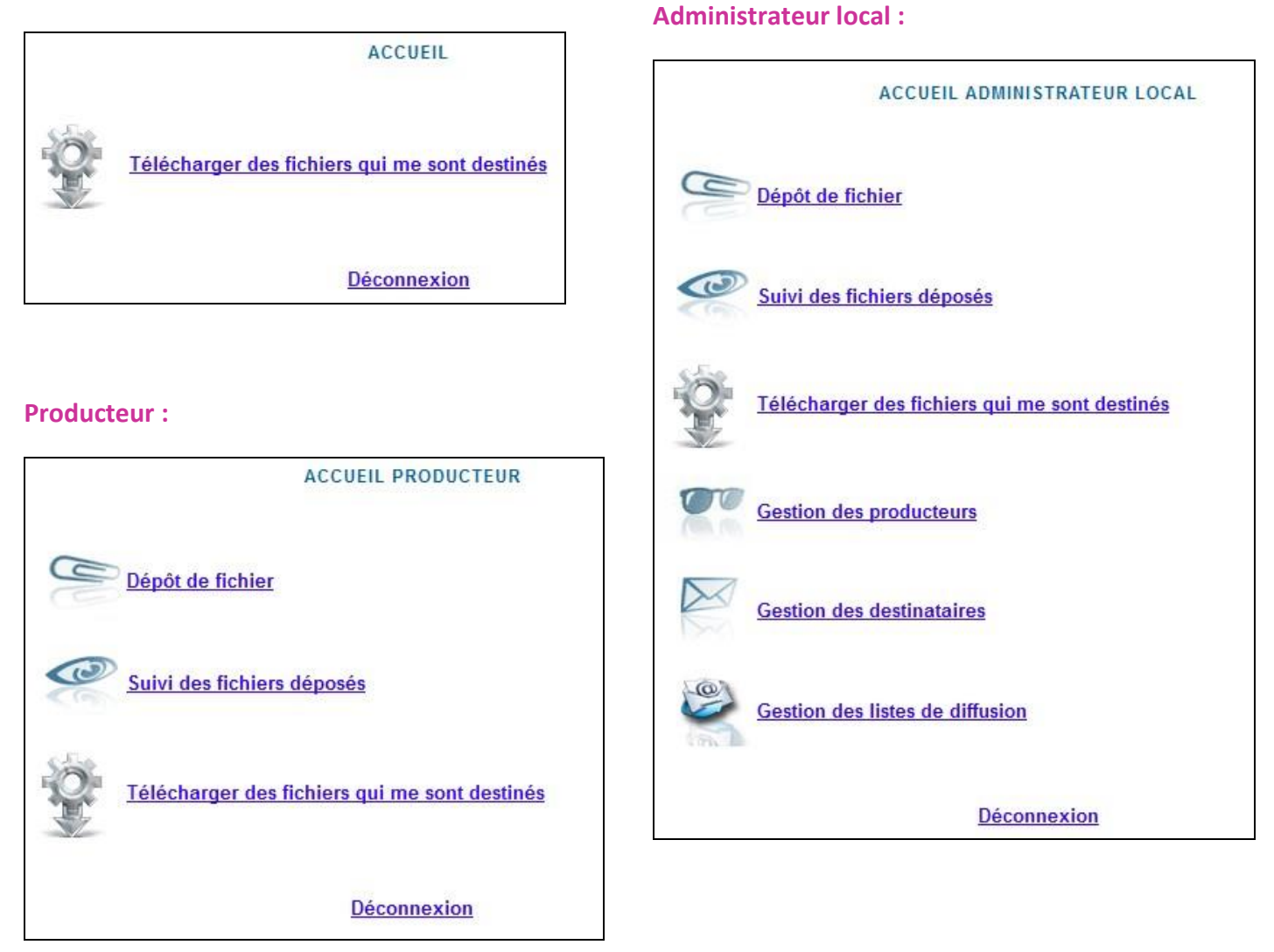

# 1.6 Fonctionnalités

#### 1.6.1 Dépôt de fichier

|                                                                                                    | DÉPÔT DE FICHIER (ÉTAPE 1/2)                                                                                                    |
|----------------------------------------------------------------------------------------------------|----------------------------------------------------------------------------------------------------|
| Il est fortement o                                                                                                    | conseillé d'utiliser un dispositif de chiffrement (TrueCrypt, CryptF, Axcrypt)<br>avant le dépôt d'un fichier confidentiel.                            |
| Fichier (2Go maxi.) : 1                                                                                                    | Parcourir_ Aucun fichier sélectionné.                                                                                                    |
| Durée de stockage : 2                                                                                                    | 7 jours / 0 heures / 0 minutes                                                                                                    |
| Niveau de sécurité associé à l'accès au<br>Accès automatique personnalisé<br>Authentification par compte de mess<br>Destinataire(s):<br>Préciser l'adresse de messagerie ou ch<br>académique SEFIA | fichier : 3<br>agerie ou compte SEFIA<br>pisir dans l' <u>annuaire des listes et destinataires sefia</u> des personnes autorisées par l'administrateur |
|                                                                                                    |                                                                                                    |
|                                                                                                    | Etape suivante Annuler                                                                                                    |

A l'aide du bouton « Parcourir », recherchez le fichier à déposer (attention : le poids du fichier ne doit pas excéder 2 Go).

2 Saisissez la durée pendant laquelle votre fichier sera accessible. La valeur proposée par défaut est la durée maximale autorisée par l'application : 7 jours pour SEFIA Bleu et 1 jour et 4 heures pour SEFIA Rouge.

Sélectionnez un des 2 niveaux de sécurité proposés :

- <u>Accès automatique personnalisé</u> : un lien contenant l'identifiant du destinataire est transmis par mél.
   Ceci permet de tracer les opérations liées aux téléchargements du fichier.
- C'est le niveau de sécurité N1, qui est coché par défaut dans SEFIA Bleu.
- <u>Authentification par compte de messagerie ou compte SEFIA</u>: un lien est transmis par mél à vos destinataires leur permettant de télécharger le fichier déposé. L'accès à ce fichier se fait soit par le compte de messagerie pour les académies et services ou par l'identifiant et mot de passe SEFIA pour les destinataires externes. Les opérations liées aux téléchargements sont tracées.

C'est le niveau de sécurité N2, qui est coché par défaut dans SEFIA Rouge.

Incluez dans le champ correspondant la liste de vos destinataires, séparés par des retours à la ligne, des virgules ou des points-virgules.

Le lien « annuaire des listes et destinataires sefia » vous permet de sélectionner des listes de diffusion et/ou des destinataires, déclarés dans SEFIA, dans une fenêtre de type 'pop-up' :

| E Listes de diffusion                                          |                                                                                                    |                        |                                   |  |
|----------------------------------------------------------------|----------------------------------------------------------------------------------------------------|------------------------|-----------------------------------|--|
| <u>Liste de démonstration</u>                                  |                                                                                                    |                        |                                   |  |
| Liste de diffusion DEC                                         |                                                                                                    |                        |                                   |  |
| Liste nationale                                                |                                                                                                    |                        |                                   |  |
|                                                                |                                                                                                    | $\widehat{\mathbf{m}}$ |                                   |  |
| Destinataires                                                  |                                                                                                    |                        |                                   |  |
| Destinataires     Cliquez ici pour sélectionne                 | r/désélectionner tous les de                                                                                            | stinat                 | aires                             |  |
| Destinataires     Cliquez ici pour sélectionne Presse : ABWARE | r/désélectionner tous les de<br>@abware.fr                                                                              | stinat                 | aires                             |  |
|                                                                | r/désélectionner tous les des<br>@abware.fr<br>@antennereunion.fr                                                       | stinat                 | aires<br>(II)<br>(II)             |  |
|                                                                | r/désélectionner tous les des<br>@abware.fr<br>@antennereunion.fr<br>@antennereunion.fr                                 | stinat                 | aires<br>(II)<br>(II)<br>(II)     |  |
|                                                                | r/désélectionner tous les des<br>@abware.fr<br>@antennereunion.fr<br>@antennereunion.fr<br>:@audivox.fr                 | stinat                 | aires<br>(1)<br>(1)<br>(1)<br>(1) |  |
|                                                                | r/désélectionner tous les des<br>@abware.fr<br>@antennereunion.fr<br>@antennereunion.fr<br>:@audivox.fr<br>@bankexam.fr | stinat                 | aires                             |  |

Les listes nationales et les destinataires nationaux sont marqués par une icône 💷 en fin de ligne et sont visibles par tous les producteurs de toutes les académies et services.

En cliquant sur une icône I, les détails de l'élément concerné s'affichent. L'icône I permet en retour de les masquer.

Vous devez sélectionner les listes de diffusion et/ou les destinataires souhaités en cochant les cases correspondantes en fin de ligne. En cliquant sur le lien « Ajouter la sélection » en bas de page, l'ensemble des adresses mails sélectionnées s'affiche dans la zone « Destinataire(s) » de l'écran de dépôt de fichier.

Remarque : il est possible qu'une même adresse mail apparaisse dans plusieurs listes de diffusion et dans les destinataires. Après ajout, cette adresse apparaitra alors plusieurs fois dans la zone « Destinataire(s) » de l'écran de dépôt de fichier, mais SEFIA supprimera les doublons en passant à l'étape suivante.

En cliquant sur le bouton « Etape suivante », SEFIA valide le formulaire. En cas d'erreur sur la liste des destinataires dans le niveau de sécurité 2, le même écran est affiché et vous devrez corriger les adresses erronées.

|                                                                                                    | <u> </u>                                            |                                | 10.1 1100       |                                                           |
|----------------------------------------------------------------------------------------------------|-----------------------------------------------------|--------------------------------|-----------------|-----------------------------------------------------------|
| Il est fortement co                                                                                                    | avant l                                             | r un disposit<br>le dépôt d'un | fichier confid  | ent (TrueCrypt, CryptF, Axcrypt)<br>lentiel.              |
| Fichier :                                                                                                    | Logo                                                | oDSI_Nancy.jp                  | g               |                                                           |
| Durée de stockage :                                                                                                    | 7                                                   | jours / 0                      | heures / 0      | minutes                                                   |
| <ul> <li>Accès automatique personnalisé</li> <li>Authentification par compte de messa</li> <li>Destinataire(s):</li> <li>Préciser l'adresse de messagerie ou cho<br/>académique SEFIA</li> </ul> | agerie ou compte S<br>isir dans l' <u>annuair</u> u | SEFIA<br>e des listes et       | destinataires s | <u>efia</u> des personnes autorisées par l'administrateur |
| 101                                                                                                    |                                                     |                                |                 |                                                           |
| <pre>(1)toto@abc.ef,<br/>(2)exemple@ac-nancy-metz.fr,</pre>                                                                                                    |                                                     |                                |                 |                                                           |

Tous les destinataires non autorisés ou inconnus sont marqués en erreur. Vous devez alors corriger toutes les erreurs avant de pouvoir passer à l'étape 2. Lorsque l'annuaire de l'académie du destinataire n'est pas accessible, vous pouvez supprimer tous les destinataires de cette académie de la liste. SEFIA – Guide de l'utilisateur 7/16

Pour le niveau de sécurité 1, seuls les contrôles de formats sur les adresses mail sont réalisés. Lors de la seconde étape, vous pouvez **personnaliser le message** qui sera envoyé aux destinataires du fichier déposé :

| Fichier :                     | LogoDSI_Nancy.jpg                                                                                                    | Saisie de l'objet du message                                                 |
|-------------------------------|----------------------------------------------------------------------------------------------------|------------------------------------------------------------------------------|
| Sécurité :<br>Destinataires : | Accès automatique personnalisé<br>1 m@ac-nancy-metz.fr ⊞                                                                                                    |                                                                              |
| Objet :                       | [SEFIA] Dépôt de fichier :                                                                                                    | 1                                                                            |
| Votre Message :               | DEPOT DE FICHIER EFFECTUE SUR SEFIA<br>Voici l'url qui vous permettra de télécharger le fichier déposé.<br><b>&lt;a href="http://devdam.in.ac-nancy-metz.fr/sefia&lt;br&gt;/telech.php?tg=XmWzCxonwn100812&amp;login=#LOGIN#'&gt;http://devdam.in.ac-nancy-<br/>metz.fr/sefia/telech.php?tg=XmWzCxonwn100812&amp;login=#LOGIN#</b><br>!! Attention ce fichier sera disponible jusqu'au : 01/04/2015 10:08 | Saisie de texte complémentaire<br>qui apparaitra dans<br>le corps du message |
|                               | Cordialement                                                                                                    |                                                                              |

<u>Remarque</u> : la liste complète des destinataires apparait en cliquant sur l'icône **H** à droite de la ligne correspondante.

Lorsque vous cliquez sur le bouton « Envoyer », le message est expédié aux destinataires de la liste. Les opérations liées aux téléchargements sont tracées et historisées pour le suivi des fichiers déposés.

#### 1.6.2 Le suivi des fichiers déposés

| Nom fichier                        | Producteur | Académie          | <u>Dépôt</u>     | Péremption                                 | 4 🐱                     |    |
|------------------------------------|------------|-------------------|------------------|--------------------------------------------|-------------------------|----|
| BCP_A12_calendrier2013_groupe1.xls | 10807      | Nancy-Metz        | 15/05/2013 10:18 | 22/05/2013 10:16                           | 2/2                     | 6  |
| BCP_A12_calendrier2013_groupe2.xls | 10007      | Nancy-Metz        | 15/05/2013 10:19 | 22/05/2013 10:19                           | 2/2                     | 6  |
| BEP_A12_calendrier2013.xls         | 1.0807     | Nancy-Metz        | 15/05/2013 10:21 | 22/05/2013 10:21                           | 2/2                     | 6  |
| CAP_A12_calendrier2013.xls         | 10807      | Nancy-Metz        | 15/05/2013 10:23 | 22/05/2013 10:22                           | 2/2                     | 6  |
| MC5_A12_calendrier2013.xls         | 10807      | Nancy-Metz        | 15/05/2013 10:24 | 22/05/2013 10:24                           | 2/4                     | 6  |
| DNB_A12_calendrier2013.xls         | 10807      | Nancy-Metz        | 15/05/2013 10:26 | 22/05/2013 10:25                           | 2/2                     | 6  |
| MC5_A12_calendrier2013.xls         | 10807      | Nancy-Metz        | 15/05/2013 10:33 | 22/05/2013 10:33                           | 1/1                     | 6  |
| essaiiia20A0.txt                   | F CLAURE   | Nancy-Metz        | 18/06/2013 12:13 | 25/06/2013 12:13                           | 1/1                     | 6  |
| essaiiia20A0.txt                   | F CLAURIE  | Nancy-Metz        | 25/06/2013 10:33 | 02/07/2013 10:33                           | -                       | 6  |
| essaiiia20A0.txt                   | F CLAURE   | Nancy-Metz        | 25/06/2013 10:37 | 02/07/2013 10:36                           | -                       | 6  |
| essaiiia20A0.txt                   | F CLAURE   | Nancy-Metz        | 25/06/2013 10:37 | 02/07/2013 10:37                           | -                       | 6  |
| essaiiia20A0.txt                   | F CLAURE   | Nancy-Metz        | 25/06/2013 10:39 | 02/07/2013 10:39                           | -                       | 6  |
| essaiiia20A0.txt                   | F CLAURE   | Nancy-Metz        | 25/06/2013 10:42 | 02/07/2013 10:42                           | -                       | 6  |
| essaiiia20A0.txt                   | F CLAURE   | Nancy-Metz        | 25/06/2013 10:45 | 02/07/2013 10:45                           |                         | 6  |
| essaiiia20A0.txt                   | FOLKUER    | Nancy-Metz        | 25/06/2013 11:50 | 02/07/2013 11:50                           | -                       | G  |
| essaiiia20A0.txt                   | F CLAURE   | Nancy-Metz        | 25/06/2013 11:57 | 02/07/2013 11:57                           | -                       | 6  |
| essaiiia20A0.txt                   | F DLAURIE  | Nancy-Metz        | 25/06/2013 11:59 | 02/07/2013 11:59                           | -                       | 6  |
| essaiiia20A0.txt                   | F CLAURE   | Nancy-Metz        | 25/06/2013 12:11 | 02/07/2013 12:11                           | -                       | 6  |
| essaiiia20A0.txt                   | F CLAURE   | Nancy-Metz        | 25/06/2013 12:13 | 02/07/2013 12:12                           | 1/1                     | 6  |
| essaiiia20A0.txt                   | P CLAURE   | Nancy-Metz        | 25/06/2013 12:16 | 02/07/2013 12:16                           | 1/1                     | 6  |
| Pagination                         | Historique | des fichiers dépo | sés              | Accès à la liste des<br>ne sont plus dispo | fichiers q<br>nibles au | ui |

L'icône , en fin de ligne, vous permet de supprimer physiquement le fichier du serveur avant que la date de péremption soit atteinte. Le fichier est alors transféré dans l'historique des fichiers déposés et sa date de clôture est mise à jour.

Le lien sur une entête de colonne vous permet de **trier** le tableau sur cette colonne. Le premier « clic » déclenche un tri ascendant, le second « clic » un tri descendant.

En cliquant sur une ligne de la colonne « Nom fichier », le détail des opérations du fichier sélectionné s'affiche :

|                                                  |                       | DÉTAILS DES OPÉRATIONS               |                                                            |             |                  |                                  |
|--------------------------------------------------|-----------------------|--------------------------------------|------------------------------------------------------------|-------------|------------------|----------------------------------|
| Fichier:                                         | BCP_A12_cale          | ndrier2013_groupe2.xls(29.184 Ko)    |                                                            |             |                  |                                  |
| Producteur :                                     | @ac-r                 | ancy-metz.fr                         |                                                            |             |                  |                                  |
| Sécurité :                                       | Accès automat         | que personnalisé                     |                                                            |             |                  |                                  |
| Date de dépôt :                                  | 15/05/2013 10:        | 19                                   |                                                            |             |                  |                                  |
| Date de péremption :                             | 22/05/2013 10:        | 19                                   |                                                            |             |                  |                                  |
| Date de suppression :<br>Nh de téléchargements : | 2 détails             |                                      | LISTE DES DESTI                                            | NATAIRE S   |                  |                                  |
| no de tercentrigemento :                         | 2 details             | Destinataire                         | e                                                          |             | Dernie           | r téléchargement                 |
|                                                  |                       | >@francetv.fr                        |                                                            | 1           | 16/05/2013 14:59 |                                  |
|                                                  |                       | @resultatsbaccalaureat.fr            |                                                            | 1           | 16/05/2013 00:27 |                                  |
| L'ensemb                                         | ole des               |                                      | DÉTAILS DES ACTION                                         | S EFFECTUÉE | S                |                                  |
| téléchargem                                      | ients peut            | Date                                 | Int                                                        | ervenant    |                  | Action                           |
|                                                  |                       |                                      |                                                            |             |                  |                                  |
| être visualisé                                   | par le lien           | 16/05/2013 14:59<br>16/05/2013 00:27 | @francetv.fr                                               |             |                  | Téléchargement                   |
| être visualisé<br>« <mark>déta</mark> i          | par le lien<br>ils ». | 16/05/2013 14:59<br>16/05/2013 00:27 | @francetv.fr<br>@resultatsbaccalaureat.fr<br><u>Retour</u> |             |                  | Téléchargement<br>Téléchargement |

Le premier tableau indique la liste des destinataires et la date du dernier téléchargement. Le second tableau récapitule l'ensemble des opérations effectuées sur le fichier.

L'historique des fichiers déposés produit le même enchaînement d'écrans (la suppression de fichiers n'est plus disponible).

#### 1.6.3 Télécharger des fichiers qui me sont destinés

Une rubrique permettant aux destinataires de télécharger les fichiers qui leurs sont destinés est accessible dans l'interface de l'application.

<u>Remarque</u> : un destinataire extérieur aux académies et services de l'éducation nationale doit sélectionner le service « Autre » dans la liste déroulante de la page d'authentification (en fin de liste) et saisir l'identifiant et mot de passe communiqués par mél au moment de la création de son compte.

Ce service vient en complément des messages envoyés automatiquement contenant les liens de téléchargement et ne se substitue pas à ceux-ci. Toutefois, les textes saisis par les producteurs accompagnant les messages n'apparaissent pas dans le tableau.

Cette rubrique **met à disposition de l'utilisateur les liens de téléchargement** des fichiers qui lui sont destinés. Un lien n'apparaît que durant la durée de validité de mise à disposition du fichier.

| Nom fichier     | Date Dépôt       | Date Péremption  | Déposé par        |
|-----------------|------------------|------------------|-------------------|
| confSVN-CS4.txt | 23/03/2015 12:05 | 30/03/2015 12:05 | @ac-nancy-metz.fr |

En cliquant sur une ligne de la colonne « Nom fichier », le navigateur internet propose le téléchargement direct du fichier sélectionné.

# 1.6.4 Gestion des producteurs

|              | Courrier                  | <u>Droits</u> |    |   |
|--------------|---------------------------|---------------|----|---|
| Michele      | <u> ∂ac-nancy-metz.fr</u> | Prod          | đ  | × |
| Denis        | @ac-nancy-metz.fr         | Prod          | đ  | * |
| Noelle       | @ac-nancy-metz.fr         | Prod          | z/ | × |
| Samuel       | @ac-nancy-metz.fr         | Prod          | 2  | * |
| Marek        | @ac-nancy-metz.fr         | Prod          | 3  | × |
| Anne         | @ac-nancy-metz.fr         | Prod          | 2  | × |
| Patrick      | @ac-nancy-metz.fr         | Prod          | đ  | * |
| Stephanie    | @ac-nancy-metz.fr         | Prod          | 1  | * |
| Julien       | @ac-nancy-metz.fr         | Admin nat     | -  |   |
| Franck       | @ac-nancy-metz.fr         | Admin nat     |    |   |
| Maxime       | @ac-nancy-metz.fr         | Admin nat     |    |   |
| Remy         | @ac-nancy-metz.fr         | Prod          | E. | * |
| Sophie       | @ac-nancy-metz.fr         | Prod          | 2  | * |
| Laurence     | @ac-nancy-metz.fr         | Prod          | 2  | * |
| Beatrice     | @ac-nancy-metz.fr         | Prod          | 2  | * |
| Mireille     | @ac-nancy-metz.fr         | Prod          | đ  | * |
| Jean-Patrick | @ac-nancy-metz.fr         | Prod          | 1  | × |
| Nathalie     | @ac-nancy-metz.fr         | Prod          | đ  | × |
| Sylvie       | @ac-nancy-metz.fr         | Prod          | đ  | × |
| Patrice      | @ac-nancy-metz.fr         | Admin loc     | -  |   |
| Philippe     | @ac-nancy-metz.fr         | Admin loc     |    |   |
| Omar         | @ac-nancy-metz.fr         | Prod          | 2  | × |
| 1            | @ac-nancy-metz.fr         | Admin loc     |    |   |
| 4            | @ac-nancy-metz.fr         | Admin loc     |    |   |
| 6            | @ac-nancy-metz.fr         | Prod          | 1  | * |

La colonne « Droits » peut contenir une des valeurs suivantes:

- Admin nat = administrateur national,
- Admin loc = administrateur local (académique),
- Prod = producteur

La suppression de l'utilisateur (icône 🗱) est possible si l'utilisateur n'a déposé aucun fichier ou créé aucun destinataire. Dans le cas contraire, il sera seulement désactivé (ligne grisée).

En cliquant sur le lien « Ajouter un producteur », vous accédez au formulaire suivant :

| AJOUT D'UN PRODUCTEUR |                    |
|-----------------------|--------------------|
| Courriel :            | @ac-nancy-metz.fr  |
|                       | Rechercher Annuler |

Un producteur ne peut appartenir qu'à votre académie (ou service) et uniquement la première partie de l'adresse mail du compte à créer est saisissable, la seconde partie reprenant l'extension de votre académie (ou service).

En cliquant sur le bouton « **Rechercher** », SEFIA vérifie que l'adresse existe dans votre annuaire LDAP (une erreur apparait dans le cas contraire) et pré-remplit les champs « Nom » et « Prénom » du formulaire d'ajout. Ces champs sont modifiables. Vous pouvez désactiver le compte en sélectionnant la case 'Non' du champ « Actif » :

|            | GESTION DU PRODUCTEUR     |
|------------|---------------------------|
| Courriel : | benoit. @ac-nancy-metz.fr |
| Nom :      | Bengi                     |
| Prénom :   | Benoit                    |
| Droits :   | Producteur                |
| Actif :    | Oui O Non                 |
|            | Valider Annuler           |

#### Remarques :

- ■cette page est également obtenue en cliquant sur l'icône de modification is du tableau listant les utilisateurs.
- les utilisateurs de droit « administrateur national » et « administrateur local » ne peuvent être créés et modifiés que par un administrateur national.
- SEFIA n'est pas relié aux annuaires LDAP de certaines académies et services et, dans ce cas, le producteur créé est également créé comme destinataire et il recevra par message automatique un identifiant (personnalisable par l'administrateur) et mot de passe spécifique à l'application.

#### 1.6.5 Gestion des destinataires

| Nom                           | Courriel                                                                                                    | Déclarants        | Création   |      |   | 1,000 |
|-------------------------------|----------------------------------------------------------------------------------------------------|-------------------|------------|------|---|-------|
| Presse : TELEMAQUE Editions   | the state of the late of the l | @ac-nancy-metz.fr | 17/04/2012 | 0    |   |       |
| Presse : TV8montblanc.fr      | In complete settings, care                                                                                                    | @ac-nancy-metz.fr | 16/04/2013 | ã    |   |       |
| Presse : Web Innovations      | and the second second second 3                                                                                                    | @ac-nancy-metz.fr | 06/05/2013 | ã    |   |       |
| Presse : Zinfos974            | contectification if A cash                                                                                                    | @ac-nancy-metz.fr | 16/04/2013 | õ    |   |       |
| Presse : Zoomdici.fr          | plies patiengeserates 2                                                                                                    | @ac-nancy-metz.fr | 16/04/2013 | (II) |   |       |
|                               | Contraction of Contraction 2                                                                                                    | @ac-nancy-metz.fr |            | (ii) |   |       |
|                               | exercise galaxies in the set of                                                                                                    | @ac-nancy-metz.fr |            | (ii) |   |       |
| griculture récupération OCEAN | producant receptor/Collingeniscant 3                                                                                                    | @ac-nancy-metz.fr | 17/02/2011 | (II) |   |       |
| tosorigin                     | chostante inchostigationariate.com                                                                                                    | @ac-nancy-metz.fr | 01/03/2011 | (ii) |   |       |
|                               | taragedent l                                                                                                    | @ac-nancy-metz.fr |            | (1)  |   |       |
|                               | mode telephendment                                                                                                    | @ac-nancy-metz.fr |            | (1)  |   |       |
|                               | CORTAGE TRADE AND AND AND                                                                                                    | @ac-nancy-metz.fr |            |      |   |       |
|                               | Philipping and an an and an and                                                                                                    | @ac-nancy-metz.fr |            | (1)  |   |       |
| st Républicain                | tallatis calls gentrautican I                                                                                                    | @ac-nancy-metz.fr | 02/05/2011 |      | Z | *     |
|                               | termining entrepolition. 8                                                                                                    | @ac-nancy-metz.fr |            |      | Z | *     |
| st Republicain                | contine beit projective utilitan. B                                                                                                    | @ac-nancy-metz.fr | 15/06/2010 |      | Z | *     |
|                               | Intelligibution and them. Last                                                                                                    | @ac-nancy-metz.fr |            | •    |   |       |
|                               | ACTIVITIES TOTAL CONTRACTOR                                                                                                    | @ac-nancy-metz.fr |            | (1)  |   |       |
|                               | steamte instatungaterclassifieds care                                                                                                    | @ac-nancy-metz.fr |            | (1)  |   |       |
|                               | contraction and cont                                                                                                    | @ac-nancy-metz.fr |            | (II) |   |       |
|                               | researces/211/games.com                                                                                                    | @ac-nancy-metz.fr |            | (II) |   |       |
|                               | stammernam@ielizes.it                                                                                                    | @ac-nancy-metz.fr |            | (ii) |   |       |
|                               | strumpergiefund.                                                                                                    | @ac-nancy-metz.fr |            | Ū    |   |       |
|                               | dauftwaller officeration 2                                                                                                    | @ac-nancy-metz.fr |            | Ū    |   |       |
| vcée français de Mexico (BTS) | parent prologogith, adu th                                                                                                    | @ac-nancy-metz.fr | 09/05/2012 | (ii) |   |       |

Si le destinataire a été déclaré par l'administrateur national, l'icône (1) apparaît en cinquième colonne. Ces destinataires sont visibles, par la totalité des producteurs des académies et services, via l'annuaire accessible lors d'un dépôt de document. Ils ne sont modifiables que par un administrateur national et les icônes et × n'apparaissent pas en fin de ligne.

Les lignes grisées correspondent à des comptes désactivés.

En cliquant sur le lien « Ajouter un destinataire », vous accédez au formulaire suivant :

|               | AJOUT D'UN DESTINATAIRE |
|---------------|-------------------------|
| Description : |                         |
| Courriel :    |                         |
| Déclarant :   | @ac-nancy-metz.fr       |
| Туре :        | Académique              |
| Actif :       | Oui O Non               |

Contrairement à un producteur qui ne peut qu'appartenir à votre académie (ou service), un destinataire peut appartenir à une autre académie (ou service) pour SEFIA Rouge, et être extérieur au réseau Racine pour SEFIA Bleu.

La valeur saisie dans le champ « Description » s'affichera dans la première colonne « Nom » du tableau précédent. Ce champ peut contenir le nom et prénom d'une personne ou bien le libellé d'un service par exemple. Vous pouvez désactiver le compte en sélectionnant la case 'Non' du champ « Actif ».

#### **Remarques :**

- cette page est également obtenue en cliquant sur l'icône de modification is du tableau listant les destinataires.
- SEFIA n'est pas relié aux annuaires LDAP de certaines académies et services et, dans ce cas, le destinataire créé recevra par message automatique un identifiant et mot de passe spécifique à l'application. Le même procédé s'applique dans SEFIA Bleu aux destinataires extérieurs au réseau Racine.
- L'adresse mail du destinataire est le critère permettant à SEFIA de vérifier son existence dans les différents annuaires LDAP et dans la liste des utilisateurs existants de SEFIA. Un destinataire, ayant la même adresse mail, créé par plusieurs administrateurs locaux ne recevra qu'une seule et unique chaîne de connexion lors de sa première création. Son identifiant et son mot de passe générés par SEFIA lui permettront d'accéder à tous les fichiers déposés à son intention.
- Ies destinataires ayant une adresse mail académique (ac-....fr) et dont l'annuaire LDAP est relié à SEFIA ne reçoivent pas de chaîne de connexion. Pour s'authentifier ils doivent utiliser l'identifiant/mot de passe qu'ils utilisent habituellement sur leur annuaire académique (messagerie).
- SEFIA ne gère pas les alias de comptes de messageries. Si une fiche LDAP possède plusieurs courriels, il faut utiliser l'adresse principale sinon l'utilisateur ne pourra être reconnu par l'application.

#### 1.6.6 Gestion des listes de diffusion

Lors des envois, les producteurs doivent sélectionner un par un leurs destinataires. Cette procédure peut être longue lors des envois en nombre. Il est possible de **regrouper des destinataires dans des listes de diffusion**. Ces listes, tout comme les destinataires, peuvent avoir **un niveau de visibilité local ou national**.

Deux types de listes sont mises en œuvre :

- <u>listes nationales</u>: elles sont gérées par l'administrateur national et mises à disposition de toutes les académies et services.
- <u>listes locales</u> : elles sont gérées par l'administrateur académique et elles sont utilisables uniquement par les producteurs de l'académie (ou service).

|                        |                | VOS LISTES DE I    | DIFFUSION  |                  |             |               |      |
|------------------------|----------------|--------------------|------------|------------------|-------------|---------------|------|
|                        |                | Créer une nouvelle | e liste    | Création         |             |               |      |
|                        | <u>Libellé</u> |                    |            | <u>Déclarant</u> |             |               |      |
| Liste de démonstration |                |                    | @ac-nancy- | metz.fr          | 4           | <b>X</b>      |      |
| Liste de diffusion DEC |                |                    | @ac-nancy- | metz.fr          | 44          | 2 🗱           |      |
|                        |                | Accueil            |            | Gestion des      | membres     | Suppres       | sion |
|                        |                |                    |            |                  | Modificatio | on du libellé |      |

Contrairement aux destinataires, seules vos listes académiques apparaissent sur cette page. Les listes de diffusion nationales n'apparaissent que dans l'annuaire accessible lors d'un dépôt de fichier.

Cliquez sur le lien « Créer une nouvelle liste » pour accéder au formulaire suivant (voir ci-dessous) et déterminez un libellé pour votre liste :

|                       | CRÉER UNE LISTE DE DIFFUSION |
|-----------------------|------------------------------|
| Libellé de la liste : | Presse PQR Nancy-Metz 1      |
| Type :                | Académique                   |
|                       | Créer la liste               |
|                       | Retour aux listes            |

La liste est créée vide et apparait dans le tableau listant vos listes :

|                        | VOS LISTES DE DIFFUSION |         |   |   |
|------------------------|-------------------------|---------|---|---|
| Libellé                | Déclarant               |         |   |   |
| Liste de démonstration | @ac-nancy-metz.fr       | 8       | đ | * |
| Liste de diffusion DEC | @ac-nancy-metz.fr       |         | Z | * |
| Presse PQR Nancy-Metz  | @ac-nancy-metz.fr       | 4       | Z | × |
| Presse PQR Nancy-Metz  | @ac-nancy-metz.fr       | <u></u> | I |   |
|                        | Accueil                 |         |   |   |

Une fois la liste créée, le propriétaire peut y abonner des destinataires (locaux et nationaux).

Vous pouvez alors ajouter des destinataires en cliquant sur l'icône 🕙 en fin de ligne, qui ouvre la page suivante :

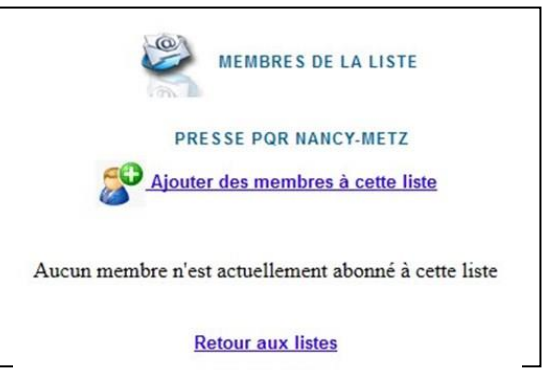

Cliquez sur le lien « Ajouter des membres à cette liste » pour accéder à la liste complète des destinataires qui peuvent être ajoutés à la liste dont le nom apparait en haut de page :

|                      |                     | LISTE DES DESTINATAIRES POS<br>POUR LA LISTE<br>PRESSE POR NANCY-ME                                                                                                    | SIBLE S                        |                  |   |
|----------------------|---------------------|----------------------------------------------------------------------------------------------------|--------------------------------|------------------|---|
| notrecherché         | Rechercher          |                                                                                                    | Cochez les destinataires à ajo | outer à la liste |   |
|                      | Nom                 | Courriel                                                                                                    | Déclarants                     | Туре             |   |
| Presse : ABWARE      |                     | ong. sefugations 8                                                                                                    | @ac-nancy-metz.fr              | (1)              |   |
| Presse : Antenne Réu | nion Télévision -1  | ani: Seriamagaritemeanument                                                                                                    | @ac-nancy-metz.fr              | (1)              |   |
| Presse : Antenne Réu | inion Télévision -2 | and incomparison and the fi                                                                                                    | @ac-nancy-metz.fr              | (1)              |   |
| Presse : AUDIVOX Ed  | itions              | and the second second sec | @ac-nancy-metz.fr              | (1)              |   |
| Presse : Bankexam.fr | - Studyrama.com     |                                                                                                    | @ac-nancy-metz.fr              | (1)              |   |
| Est Républicain      |                     | raftate categoritectrican 8                                                                                                    | @ac-nancy-metz.fr              |                  |   |
| Est Republicain      |                     | receitte terfordigectrepublican 8                                                                                                    | @ac-nancy-metz.fr              |                  | V |
| ycée français de Mex | ico (BTS)           | guarral philipped the adults                                                                                                    | @ac-nancy-metz.fr              | (1)              | E |
|                      |                     | molterned tien hapragan namp match                                                                                                    | @ac-nancy-metz.fr              |                  |   |
| Républicain Lorrain  |                     | toge Higgs postilization for spin &                                                                                                    | @ac-nancy-metz.fr              |                  | V |
| well unser           |                     | search of gas-cares-real. 8                                                                                                    | @ac-nancy-metz.fr              |                  |   |
| engrual              |                     | mahamad terhapaggmal cont                                                                                                    | @ac-nancy-metz.fr              | (1)              |   |
|                      |                     | unarhundigen many-makit                                                                                                    | @ac-nancy-metz.fr              | (1)              |   |

Tout comme les destinataires, les listes de diffusion peuvent contenir des membres appartenant à une autre académie (ou service) pour SEFIA Rouge, et être extérieurs au réseau Racine pour SEFIA Bleu. Les membres à ajouter à la liste <u>doivent obligatoirement appartenir à l'annuaire SEFIA</u> pour apparaitre dans ce tableau.

<u>Remarque :</u> dans ce tableau n'apparaissent que les personnes n'appartenant pas déjà à la liste concernée.

Un moteur de recherche, placé en haut de page à gauche, permet de rechercher un mot particulier dont les occurrences seront surlignées en jaune dans le tableau.

Cliquez ensuite sur le bouton « Ajouter la sélection des destinataires à la liste ». Les utilisateurs cochés s'ajoutent alors à la liste de diffusion qui est mise à jour :

| MEM<br>PRESSE P<br>Structure des n | BRES DE LA LISTE<br>PQR NANCY-METZ<br>membres à cette liste |                                      |
|------------------------------------|-------------------------------------------------------------|--------------------------------------|
| Membres                            | Mail                                                        | Cochez les<br>membres<br>à supprimer |
| Est Républicain                    | nathatis calificigentrepoliticate th                        |                                      |
| Est Republicain                    | too alline. Sankan sigas dhapublicate it                    |                                      |
| Républicain Lorrain                | na Hagnauthan Iorain I                                      |                                      |
| Valider la suppress<br>Retour      | aux listes                                                  |                                      |

<u>Remarque :</u> cette page est également obtenue en cliquant sur l'icône de gestion 48 du tableau affichant vos listes de diffusion.

Vous pouvez :

- supprimer des membres de la liste en cochant leur case correspondante en fin de ligne puis en cliquant sur le bouton « Valider la suppression »,
- ajouter d'autres membres en cliquant sur le lien « Ajouter des membres à cette liste ».

Votre liste est maintenant visible et peut être utilisée par les producteurs de votre académie (ou service) (cf. \$<u>1.6.1 Dépôt de fichier</u>) :

|                         | LISTE DES DESTINATAIRES AUTORISÉS PAR LES ADMINISTRATEURS SEFIA 👔 |   |   |
|-------------------------|-------------------------------------------------------------------|---|---|
| 🕽 🗉 Listes de diffusion |                                                                   |   |   |
| Liste de démonstration  |                                                                   |   | E |
| Liste de diffusion DEC  |                                                                   |   | E |
| Liste nationale         |                                                                   | • | E |
| Presse Nationale        |                                                                   | • | E |
| Presse PQR Nancy-Metz   |                                                                   |   | E |
| B Destinataires         |                                                                   |   |   |
|                         |                                                                   | _ | _ |
|                         | Ajouter la sélection Fermer                                       |   |   |

<u>Remarque</u> : Un même destinataire peut être membre de plusieurs listes de diffusion. Si au moment d'un dépôt de fichier, un producteur sélectionne plusieurs listes auxquelles une même adresse mail appartient, cette adresse apparaitra alors plusieurs fois dans la zone « Destinataire(s) » de l'écran de la première étape du dépôt de fichier, mais **SEFIA supprimera les doublons** en passant à la seconde étape.